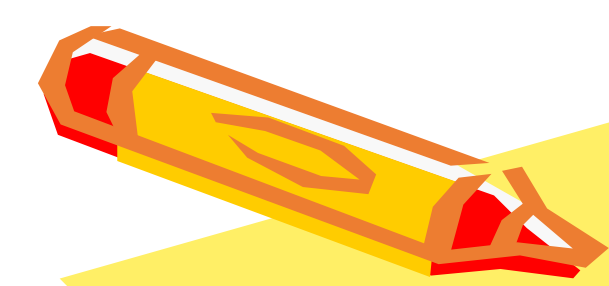

# 如何設定本校NTP伺服器

## (win 10版)

中正大學 資訊處

### 如何設定本校NTP伺服器(1/3)

一、開啟控制台

| 全部 應用程式 文件 網頁               | 更多 ▼ | ନ୍ଦି   |
|-----------------------------|------|--------|
| 最佳比對                        |      |        |
| <b>经利台</b><br>應用程式 <b>3</b> |      |        |
| 搜尋網路                        |      | 控制台    |
|                             | >    | 應用程式   |
| ▶ 控制台所有控制台項目                | >    |        |
| ▶ 控制台桌面                     | >    | □ 開設   |
| ▶ 控制台 英文                    | >    |        |
| ₽ 控制台在哪                     | >    | Recent |
| ▶ 控制台首頁                     | >    |        |
| ク 控制台 win10                 | >    |        |
| ▶ 控制台 2                     |      |        |
| ク町                          |      |        |

0

#### 如何設定本校NTP伺服器(2/3)

#### 二、開啟「網路和共用中心」

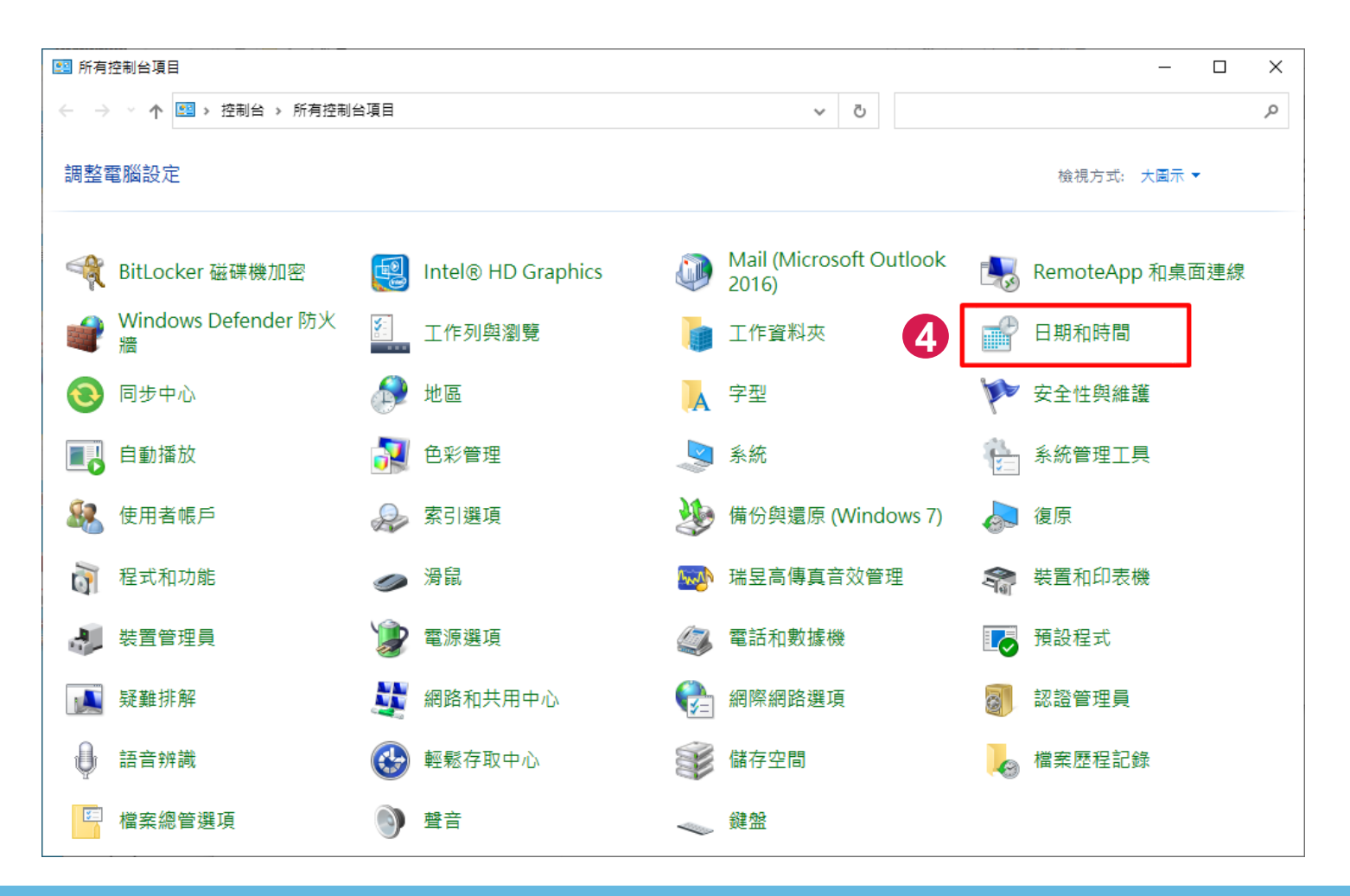

#### 如何設定本校NTP伺服器 (3/3)

- 三、在日期和時間視窗中,點選「網際網路時間」頁籤後,接 著按「變更設定」鈕。
- 四、在網際網路時間設定視窗輸入本校NTP伺服器後,按一下 「立即更新」鈕,最後按下「確定」鈕即可完成設定。

中正大學 資訊處

| ☆ 日期和時間 ×                                                  | 本校NTP伺服器:time.ccu.edu.tw(僅供校內使用                           |
|------------------------------------------------------------|-----------------------------------------------------------|
| 日期和時間 其 5 @ 網際網路時間                                         | ■ 網際網路時間設定 ×                                              |
| 這部電腦設為自動與 'time.ccu.edu.tw' 同步處理。                          | 設定網際網路時間設定:                                               |
| 下次的同步處理: 2021/12/15 於 下午 11:58                             | ☑ 與網際網路時間伺服器同步處型(S)                                       |
| 時鐘已經與 time.ccu.edu.tw 於 2021/12/15 下午 02:52 成功完成同步處<br>理 ▪ | 伺服 <b>77</b> : time.ccu.edu.tw ~ 立即更新(U)                  |
| 6 ♥變更設定(C)                                                 | 時鐘已經與 time.ccu.edu.tw 於 2021/12/15 下午 02:52 成功完成同步處<br>理。 |
| 確定 取消 套用(A)                                                | 9         確定         取消                                   |

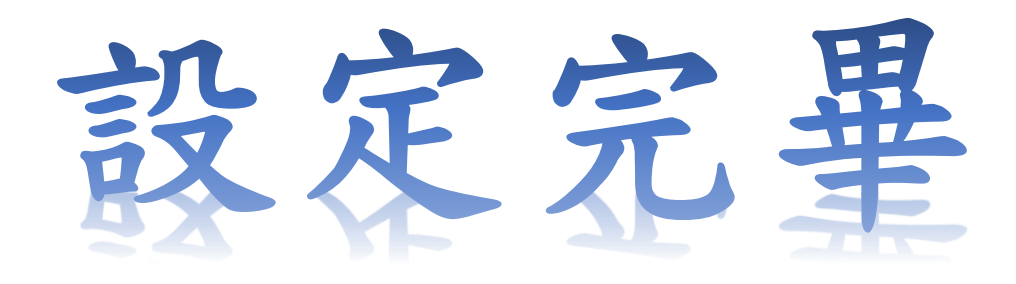